健行科技大學進修部役畢學生儘後召集與未役學生緩徵之申請須知

一、繳交證明文件

- 現役:繳交身分證影本、軍人身分證影本
- •未役:繳交身分證影本
- 已役(含四個月軍事訓練、補充兵):繳交身分證影本與退伍令(或結訓令)影本
- 替代役:繳交身分證影本與退役證明影本
- 免役:繳交身分證影本與免役證明影本
- 停役:繳交身分證影本與停役令影本
   將上述文件黏貼於申請單(請至學生資料系統填寫後列印),並於註冊日繳交。
- 二、上網登錄:於學生資訊系統開放時,登錄該系統填寫兵役申請相關資料並繳交證明 文件。
- 三、辦理時間:

緩徵申請於開學日起(含)兩週內辦理完畢,逾期責任自負。

儘召申請於開學日起(含)一個月內辦理完畢(若需申請軍訓課程免修者請配合當學 期選課時間作業),逾期責任自負。

四、作業流程:

健行科技大學進修部-學生兵役資料網路填寫作業流程圖

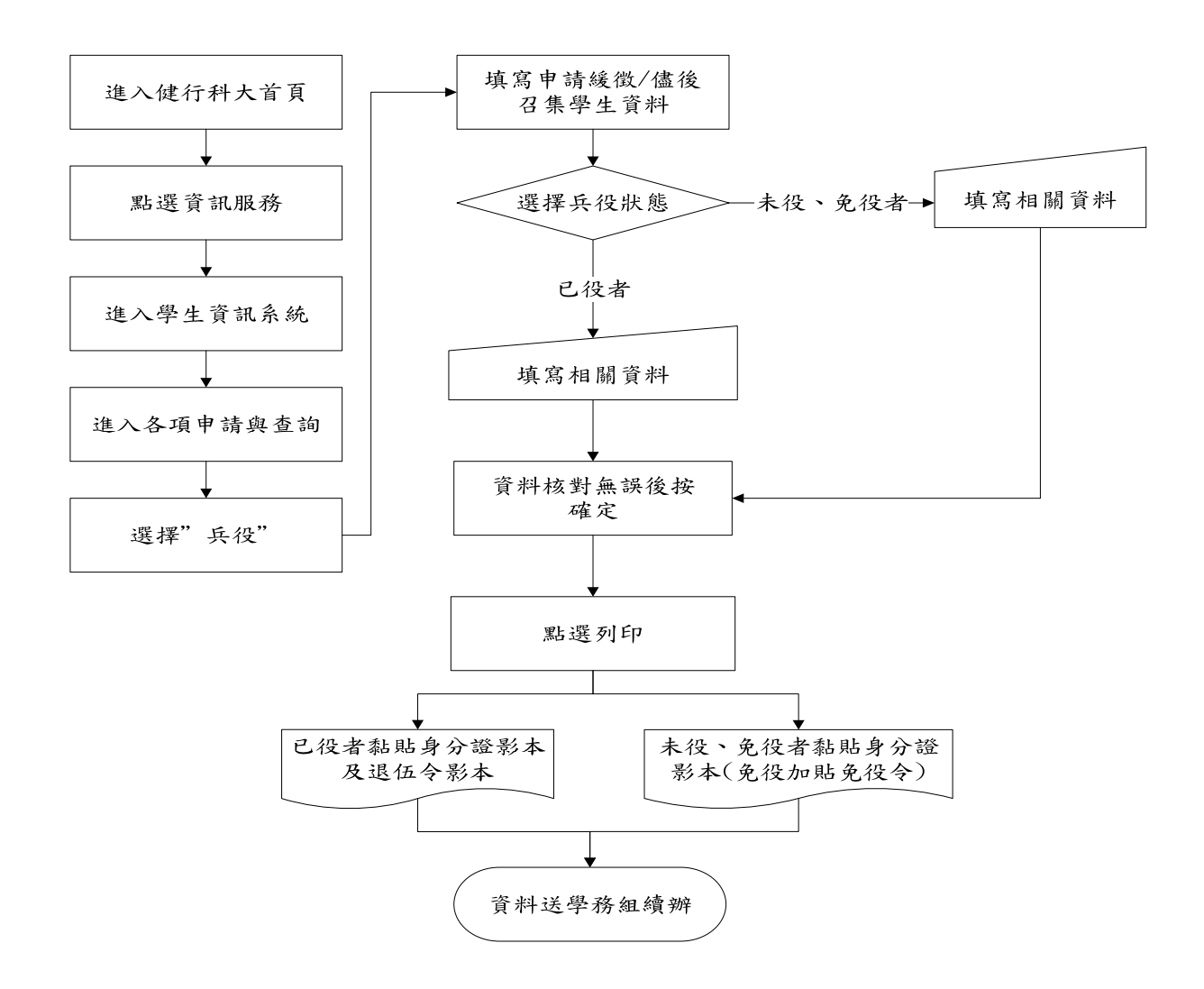

## 健行科技大學進修部

## 役男緩徵、退伍役男儘後召集、軍訓課程免修資料網路填寫流程

- 注意事項:1、凡<u>男性</u>同學(不論是否已役、現役、未役、免役),皆須上網填寫資料,若逾期未申請辦理, 以致權益受損自行負責。
  - 2、退伍令等證明文件影本及身分證正反面影印本,請浮貼在空白格內。
  - 3、填寫浮貼完成後,於註冊時繳交進修部學務組兵役承辦人。
  - 4、四技新生符合資格申請免修軍訓者,若逾期未申請辦理,以致權益受損

自行負責。 **男性同學(不 填寫資料流程:** 寫完成,並於

男性同學(不論現役、已役、未役、免役)之兵役資料請於新生註冊前上網塡 寫完成,並於新生註冊時繳交列印出來的資料!

1. 首先由學校首頁登入"學生資訊系統"

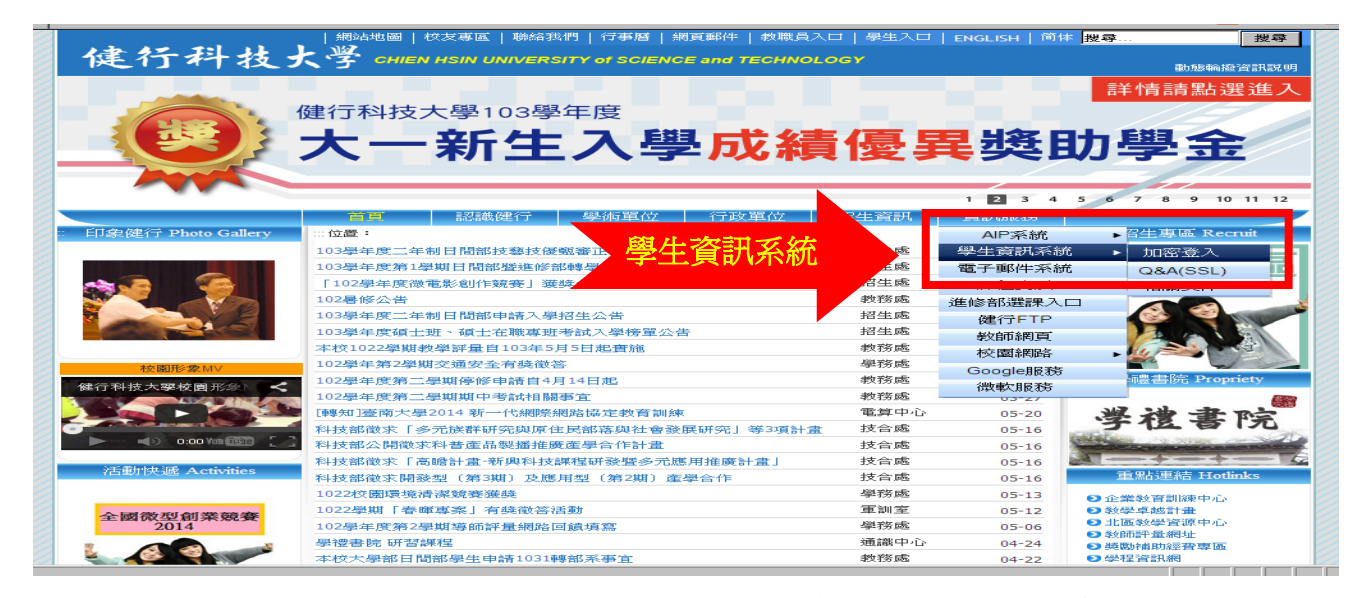

 修改密碼前請先至學校 E-mail 修改您的密碼(原始設定密碼:身分證字號),為了 您「個資」安全請勿使用您的身分證字號當密碼,並請定期更新密碼。

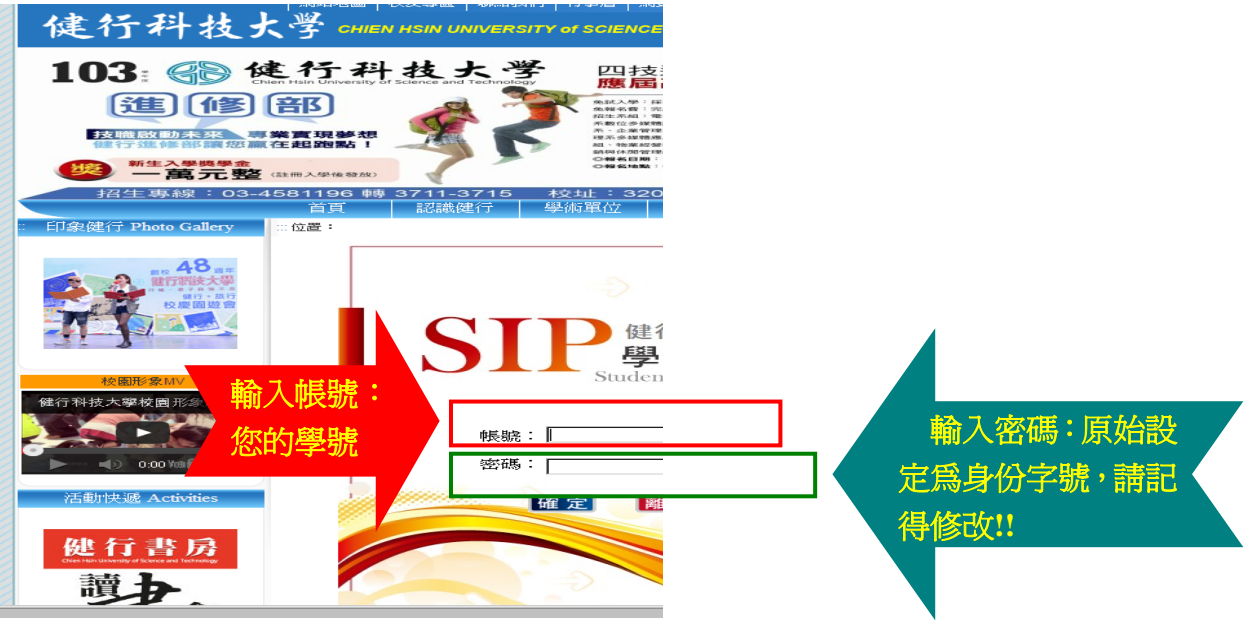

## 3. 選擇"各項申請與查詢"→"兵役"

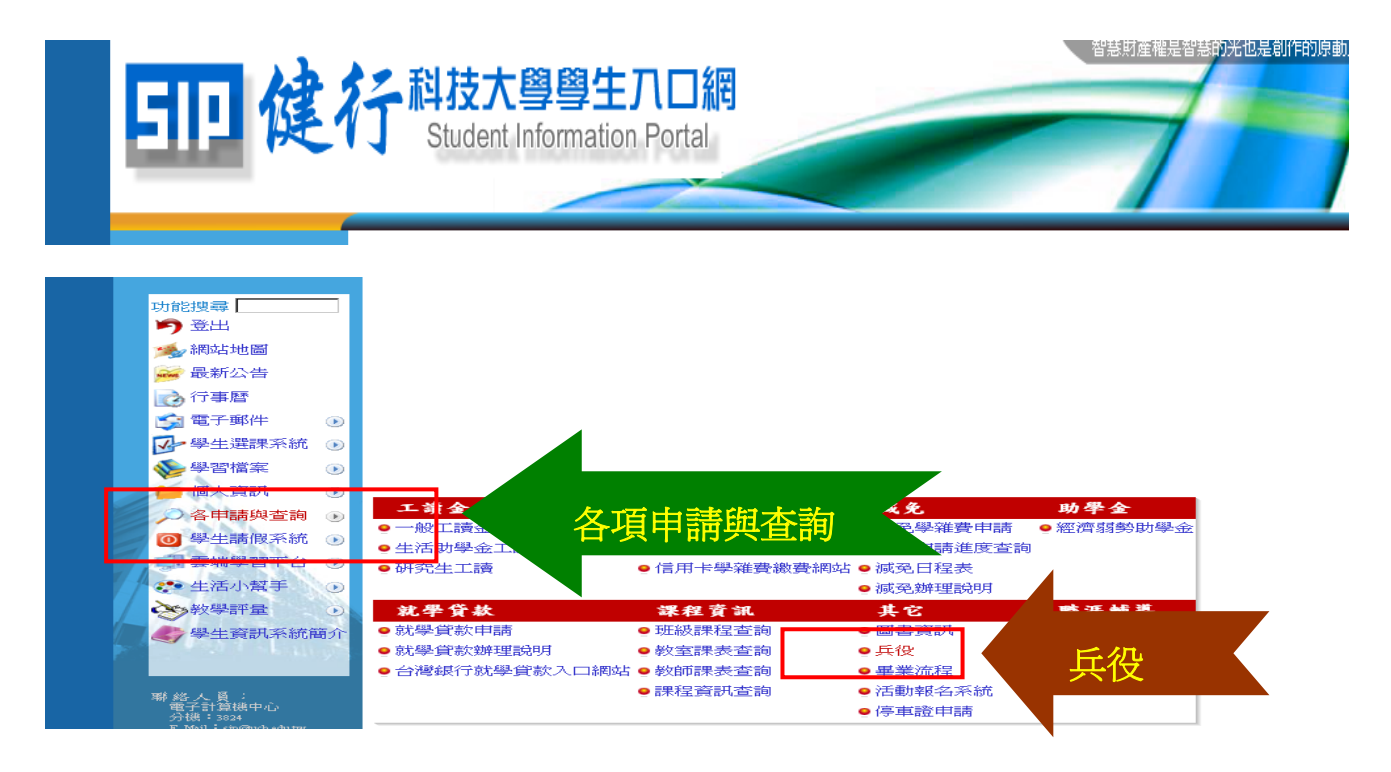

## 4. 進入下列畫面填寫資料(請務必詳細填寫)

| 印候                                                                                                    | 行        | A 科技大學學生ハロ網<br>Student Information Portal                                      |
|----------------------------------------------------------------------------------------------------|----------|--------------------------------------------------------------------------------|
| ₩ 7-010米<br>1000<br>1000<br>100<br>1000<br>1000<br>1 | 0        | 所有男性學生均需填寫下列表格                                                                 |
| ▶ 各項申請與查詢                                                                                                    | 0        | 学 朔・105<br>- 學號:D10510000                                                      |
| <ul> <li>              1:讀金</li></ul>                                                                                                    |          | 以下戶籍地址需與國民身分證後面之戶籍地址一樣<br>戶籍地址: <sup>桃園縣</sup> ▼ 縣(市) <sup>中壢市</sup> ▼ 鄉/鎭/市/區 |
| <ul> <li>住宿費繳費狀況查詢</li> <li>圖書資訊</li> <li>兵役</li> <li>優待(派苑)</li> <li>優待(派苑)</li> </ul>                                                                                                    |          | 郵遞區號   <sup>320</sup> (請輸入完整名稱,例如:水尾里或黃塘村)                                     |
| <ul> <li>(m, m, m, m, m, m, m, m, m, m, m, m, m, m</li></ul>                                                                                                    | <b>b</b> | 鄰(請輸入數值)                                                                       |
| 〕就學貸款申請                                                                                                    | -        | 山山山山山山山山山山山山山山山山山山山山山山山山山山山山山山山山山山山山山山                                         |

5. 未役、免役者資料畫面如下,結束後按"確定"

| 学 學生選課系統                                                                                   |                                                                                                    |      |
|--------------------------------------------------------------------------------------------|----------------------------------------------------------------------------------------------------|------|
| 🌾 學習檔案                                                                                     | 10 鄰(請輸入數值)                                                                                                    |      |
| 📁 個人資訊                                                                                     |                                                                                                    | r-st |
| 🔎 各項申請與查詢                                                                                  | 世界的 一個 一個 一個 一個 一個 一個 一個 一個 一個 一個 一個 一個 一個                                                                                                    | 科    |
| <ul> <li>〕 工讀金</li> <li>● 一般工讀金</li> <li>● 中述問題工誌会</li> </ul>                              | 請注意:凡未當完兵者,請選擇"未役(緩徵)"的選項。包括:已抽籤,但未服役。 兵籍狀態: <sup>未役</sup> (緩徵) ▼                                                                                                    |      |
| <ul> <li>生活学習上資金</li> <li>● 學雜費</li> <li>● 學雜費繳費狀況查詢</li> <li>● 住宿費繳費狀況查詢</li> </ul>       | 預計畢業日期: 960630 例如:民國 109 年 6 月 30 日,請輸入 107                                                                                                    | 0630 |
| <ul> <li>● IEIE 自然目前(1)</li> <li>● 圖書資訊</li> <li>● 兵役</li> </ul>                           |                                                                                                    |      |
| <ul> <li>使待(源免)</li> <li>使待(源免)學雜費申請</li> <li>使待(源免)學雜費申請</li> <li>使待(源免)申請進度查調</li> </ul> |                                                                                                    |      |
| <ul> <li>● 優待(原免)日程表</li> <li>● 優待(原免) 辦理説明</li> <li>● 世紀(常本)</li> </ul>                   |                                                                                                    |      |
| <ul> <li>○ 玩字貞款</li> <li>● 就學貸款申請</li> </ul>                                               | New York Control of the second second |      |
|                                                                                            |                                                                                                    |      |
| 達 開始 🏉 🕑 🥹 🌽 🌀 🗳                                                                           | ■ ■ 確 定                                                                                                    |      |

 <u>已役者</u>資料畫面如下,請務必詳填原畢業學校、完整科系名稱、 畢業年月、軍種、軍階,結束後按"確定"

| 即健行                                                                                                    | 科技大學學生ハロ網         Student Information Portal                                                                                                    |
|----------------------------------------------------------------------------------------------------|----------------------------------------------------------------------------------------------------|
| 學習檔案         ●         ●         ●         ●         ●         ●         ●         ●         ●         ●         ●         ●         ●         ●         ●         ●         ●         ●         ●         ●         ●         ●         ●         ●         ●         ●         ●         ●         ●         ●         ●         ●         ●         ●         ●         ●         ●         ●         ●         ●         ●         ●         ●         ●         ●         ●         ●         ●         ●         ●         ●         ●         ●         ●         ●       < | 10       鄰(請輸入數値)         中正路320號       此欄位請填寫身分證後面的"街路門牌"資料         請注意:凡未當完兵者,請選擇"未役(緩微)"的選項。包括:已抽籤,但未服役。         兵籍狀態:[已役(儘後召集)]         預計畢業日期:[ <sup>800630</sup> ]       (例如1:民國90年6月30日,請輸入900630)         如申請儘後召集,以下欄位必填         原畢(練)業學校:[·濟雲科技大學]         原畢(練)業科系:[電子工程系]         原畢(與)業日期:[ <sup>800630</sup> ]       (例如1:民國90年1月1日,請輸入900101)         軍權:[ <b>陸軍</b> ]         二         二         二 |

7. 確定之後畫面如下,請按"列印"將資料印出

| 師健行                                                                                         | - 科<br>S                                                                                                    | 技大學<br>tudent Inform | 學生<br>natior         | <b>八口網</b><br>n Portal                   | ·慧財産権          | 職品智慧的光也是創作的原動 |  |  |
|---------------------------------------------------------------------------------------------|----------------------------------------------------------------------------------------------------|----------------------|----------------------|------------------------------------------|----------------|---------------|--|--|
| 🖉 學生選課系統                                                                                    |                                                                                                    |                      |                      | 役男缓徵及退伍儘後召集申請單                           |                |               |  |  |
| 🌾 學習檔案 \varTheta                                                                            |                                                                                                    |                      | 役男多                  | ¤理兵役緩徵及退伍役昇辦理儘後召集注意事項                    | :              |               |  |  |
| ●     ●       ●     ●       ●     ●       ●     ●       ●     □       ●     □       ●     ● | <ol> <li>免役者、退伍者,請將身分證及退伍令影本正反面達同此申請單一起附上。</li> <li>未當兵者(未役者),只罵附上身份證正反面影本及此申請單即可</li> <li>日間部學生請將所有文件繳交至學務處生活推進如后仍至從(一一雲館108辦公室)。</li> <li>進修部學生請將所有文件繳交至進修部學務給</li> <li>多月 戶口</li> </ol> |                      |                      |                                          |                |               |  |  |
| <ul> <li>生活學習工讀金</li> <li>學雜費</li> <li>(1) 母雜書</li> </ul>                                   | 學號                                                                                                    | c894000              | 姓名                   | 謝試1                                      | 身分<br>證字<br>號  | N124620104    |  |  |
| ● 学程育級有秋九旦詞<br>● 住宿費繳費狀況查詢                                                                  | 年制                                                                                                    | 二 年制                 | 系別                   | 財金系(進二技)                                 | 班級             | 5年級甲班         |  |  |
| <ul> <li>&gt; 圖書資訊</li> <li>&gt; 兵役</li> <li>&gt; 優待(顾発)</li> </ul>                         | 出生<br>年月<br>日                                                                                                    | 74 年06月11<br>日       | 聯絡<br>電話             | 1234567890123456789012345678901234567890 | 預定<br>畢業<br>日期 | 980630        |  |  |
| <ul> <li>便待(原免)學雜費申請</li> <li>便待(原免)申請進度查詢</li> </ul>                                       | 戶籍<br>地址<br>地址                                                                                                    |                      |                      |                                          |                |               |  |  |
| <ul> <li>優待(原免)曰程表</li> <li>優待(原免)辦理說明</li> <li>就學貢款</li> <li>就學貢款中請</li> </ul>             | 原畢<br>(肄)<br>業學<br>校                                                                                                    | 清雲科技大<br>學           | 原畢<br>(肄)<br>業科<br>系 | 電子工程系                                    | 畢業<br>日期       | 900630        |  |  |
| ▲<br>完成<br>2 開始 後 ⊙ @ 参 上 ♂ う 3 征 は ==-                                                     | 兵役<br>別                                                                                                    | 已役                   |                      | Net the use of Physics and               |                |               |  |  |

8. 列印出資料後,所有同學都需黏貼身分證影本,已役、免役、替代役者請加貼 退伍令及其他相關文件並在申請學生簽名欄簽名繳回進修部學務組

| 5回健行                                                                                                    | 科 技 大<br>尊<br>尊 生<br>い し 新<br>の や の た は<br>の や の た は の や の た れ の や の た れ の や の た れ の や の た れ の や の た れ の や の た れ の や の た れ の や の た れ の や の た れ の や の た れ の や の た れ の や の た れ の や の た れ の や の た れ の や の た れ の や の た れ の や の た れ の や の た れ の や の た れ の や の た れ の や の た れ の や の た れ の や の た れ の や の た れ の や の た れ の や の た れ の や の た れ の や の た れ の や の た れ の や の た の や れ の や の た の や れ の や の た の や れ の や の れ の や の れ の や の れ の や の れ の や の れ の や の れ の や の れ の や の れ の や の れ の や の れ の や の れ の や の れ の や の れ の や の れ の や の れ の や の や | (円)                                    | 智基財產權是智慧的光也是創作的原動      |  |  |  |
|----------------------------------------------------------------------------------------------------|----------------------------------------------------------------------------------------------------|----------------------------------------|------------------------|--|--|--|
| ●       ●       ●       ●       ●       ●       ●       ●       ●       ●       ●       ●       ●       ●       ●       ●       ●       ●       ●       ●       ●       ●       ●       ●       ●       ●       ●       ●       ●       ●       ●       ●       ●       ●       ●       ●       ●       ●       ●       ●       ●       ●       ●       ●       ●       ●       ●       ●       ●       ●       ●       ●       ●       ●       ●       ●       ●       ●       ●       ●       ●       ●       ●       ●       ●       ●       ●       ●       ●       ●       ●       ●       ●       ●       ●       ●       ●       ●       ●       ●       ●       ●       ●       ●       ●       ●       ●       ●       ●       ●       ●       ●       ●       ●       ●       ●       ●       ●       ●       ●       ●       ●       ●       ●       ●       ●       ●       ●       ●       ●       ●       ●       ●       ●       ●       ●       ●       ●       ● | 軍種     陸軍       黏貼資料:                                                                                                    | <u></u> 光川肖 而                          | · <b>供具行</b><br>軍階 一等兵 |  |  |  |
| 各項申請與查謝       ●         已役或未役都要          貼身分證       ●         ● 學雜實繳費狀況實       ●         ● 住宿費繳費狀況遭調       ●         ● 圖書資訊                                                                                                    | 身份證影印本                                                                                                    | □□□□□□□□□□□□□□□□□□□□□□□□□□□□□□□□□□□□□□ | 身份證影印本反面<br>請貼牢        |  |  |  |
| <ul> <li>● 兵役</li> <li>● 優待(願免)</li> <li>● 優待(願免)学報費</li> <li>● 優待(願免)学報費</li> <li>● 医行(顧免)学報費</li> </ul>                                                                                                    | 退伍令影印本及免役體位證明浮貼處(未當兵者免交)                                                                                                    |                                        |                        |  |  |  |
| ● 就學貸款申語<br><br><br><br><br><br><br><br><br><br><br><br><br><br><br><br><br><br><br><br><br><br><br><br><br><br>                                                                                                    | 申請學生簽名:<br>2016/08/31                                                                                                    |                                        | 學生簽名 列表日期:             |  |  |  |